## Orientações para o peticionamento do Anexo III no Sistema Eletrônico de Informações (SEI) da Capes.

Caso não esteja cadastrado como usuário externo no SEI da Capes verifique as orientações no link abaixo.

https://sei.capes.gov.br/sei/controlador\_externo.php?acao=usuario\_externo\_avisar\_cadastro &id\_orgao\_acesso\_externo=0

Caso já esteja cadastrado como usuário externo no SEI da Capes acesse o sistema no link abaixo.

https://sei.capes.gov.br/sei/controlador\_externo.php?acao=usuario\_externo\_logar&id\_orgao acesso\_externo=0

|      | Acesso para Usuários Externos<br>E-mail:                                                             |
|------|----------------------------------------------------------------------------------------------------|
| sei! | Senha:                                                                                               |
|      | <u>C</u> onfirma <u>E</u> squeci minha senha<br><u>Clique aqui se você ainda não está cadastrado</u> |

- 1. Digite o e-mail e senha cadastrados.
- 2. Clique em peticionamento >> processo novo.

| SEI - Controle de Acessos Exte | in ×       | т                     |                              |                  |                        |                              |      |   |    |     |      |   |   |
|--------------------------------|------------|-----------------------|------------------------------|------------------|------------------------|------------------------------|------|---|----|-----|------|---|---|
| ightarrow C $ m b https://s$   | ei.treinan | nento.capes           | gov.br/sei/controlador_exter | no.php?acao=usua | rio_externo_controle_a | icessos&iacao_origem = usuar | io 🗐 | P | τõ | £∕≡ | Ē    | 0 |   |
| RDENAÇÃO DE APERFEIÇOAMENTO I  | DE PESSOA  | AL DE NÍVEL SI        | PERIOR                       |                  |                        |                              |      |   |    |     |      |   |   |
| CAPES                          |            |                       |                              |                  |                        |                              |      |   |    |     | Menu | 2 | 1 |
| itrole de Acessos Externos     | С          | ontrole               | de Acessos Extern            | ios              |                        |                              |      |   |    |     |      |   |   |
| icionamento F                  |            |                       | -                            |                  |                        |                              |      |   |    |     |      |   |   |
| cibos Eletrônicos de<br>tocolo | Inter      | esso Novo<br>corrente | ncontrado.                   |                  |                        |                              |      |   |    |     |      |   |   |
| nações Eletrônicas             |            |                       |                              |                  |                        |                              |      |   |    |     |      |   |   |
|                                |            |                       |                              |                  |                        |                              |      |   |    |     |      |   |   |
|                                |            |                       |                              |                  |                        |                              |      |   |    |     |      |   |   |
|                                |            |                       |                              |                  |                        |                              |      |   |    |     |      |   |   |
|                                |            |                       |                              |                  |                        |                              |      |   |    |     |      |   |   |
|                                |            |                       |                              |                  |                        |                              |      |   |    |     |      |   |   |
|                                |            |                       |                              |                  |                        |                              |      |   |    |     |      |   |   |
|                                |            |                       |                              |                  |                        |                              |      |   |    |     |      |   |   |
|                                |            |                       |                              |                  |                        |                              |      |   |    |     |      |   |   |
|                                |            |                       |                              |                  |                        |                              |      |   |    |     |      |   |   |
|                                |            |                       |                              |                  |                        |                              |      |   |    |     |      |   |   |
|                                |            |                       |                              |                  |                        |                              |      |   |    |     |      |   |   |
|                                |            |                       |                              |                  |                        |                              |      |   |    |     |      |   |   |
|                                |            |                       |                              |                  |                        |                              |      |   |    |     |      |   |   |
|                                |            |                       |                              |                  |                        |                              |      |   |    |     |      |   |   |
|                                |            |                       |                              |                  |                        |                              |      |   |    |     |      |   |   |
|                                |            |                       |                              |                  |                        |                              |      |   |    |     |      |   |   |
|                                |            |                       |                              |                  |                        |                              |      |   |    |     |      |   |   |

3. Em "Tipo do processo" digite "PROEX" e clique em "PROEX: Concessão – Formalização de Auxílio a Projeto (AUXPE) – Anexo III".

| 🗊 🜌 :: SEI - Peticionamento de Proce: x +                                                                                                    |            |     | -    | ٥           | × |
|----------------------------------------------------------------------------------------------------|------------|-----|------|-------------|---|
| $\leftarrow \rightarrow C \  \     \   \textcircled{0} \  \     \   \texttt{bttps://sei.treinamento.capes.gov.br/sei/controlador_externo.php?acao=md_pet_usu_ext_iniciar8iid_orgao_acesso_externo=08infra_hash=522}$                                                                                                    | ۲ <b>0</b> | €_= | Ē    |             |   |
| COORDENAÇÃO DE APERFEIÇOAMENTO DE PESSOAL DE NÍVEL SUPERIOR                                                                                                    |            |     | Menu | <b>1</b> aj |   |
| Controle de Acessos Externos<br>Aterar Senha<br>Peticionamento<br>Peticionamento de Processo Novo<br>Torientações Gerais<br>Protocolo<br>Intimações Eletrónicas<br>Tipo do Processo:<br>proex<br>Escolha o Tipo do Processo que deseja iniciar:<br>PROEX Concessão - Formalização de Auxílio a Projeto (AUXPE) - Anexo<br>III<br>PROEX: Concessão - Formalização de Auxílio a Projeto (AUXPE) - Anexo<br>IV |            |     |      |             |   |

4. No campo "Especificação" digite "Troca de coordenação do PPG".

| 🗊 🚾 :: SEI - Peticionamento de Proce                      | x +                                                                                                    | -                                                         | ٥                | ×   |
|-----------------------------------------------------------|----------------------------------------------------------------------------------------------------|-----------------------------------------------------------|------------------|-----|
| $\leftarrow$ $\rightarrow$ $G$ $rightarrow$ https://sei.t | reinamento.capes.gov.br/sei/controlador_externo.php?acao=md_pet_usu_ext_cadastrar&id_tipo_procedimento=3&id_orgao_acesso 🏠                                                                                                    | €≣ @                                                      | (2)              |     |
| COORDENAÇÃO DE APERFEIÇOAMENTO DE I                       | ESSOAL DE NÎVEL SUPERIOR                                                                                                    |                                                           |                  | i î |
| Sei. CAPES                                                |                                                                                                    | Me                                                        | iu 🤱 🛃           |     |
| Controle de Acessos Externos                              | Peticionamento de Processo Novo                                                                                                    |                                                           |                  |     |
| Alterar Senha<br>Peticionamento                           |                                                                                                    | Peticio                                                   | ar <u>V</u> olta | 3   |
| Recibos Eletrônicos de<br>Protocolo                       | Tipo de Processo: PROEX: Concessão - Formalização de Auxílio a Projeto (AUXPE) - Anexo III                                                                                                    |                                                           |                  |     |
|                                                           | Orientações sobre o Tipo de Processo         OAUXPE é instrumento de transferência de recursos financeiros consignados no orgamento de Capes ao docente ou peculisador responsável pela ora educatoria elou de pesquisa, individual du celetivo, ou evento afim, contorme previsto no.Att.11, 5, 11, 1 de Portaria nº 59, de 14 de maio de 2013. Pelo tipo secolido, a telebração desen instrumento viabilitão o epasse de recursos no ámbito do Programa de Excelência Académica (PROE).         Formulário de Peticionamento       Especificação (resumo timitado a 50 caracteres):         Troca de coordenação do PPO       Interessado: (*) Wendy Fonseca Alaide         Documentos       Os documentos devem ser carregados abaixo, sendo de sua exclusiva responsabilidade a conformidade entre os dados informados e os documentos. | o de proces<br>o de proces<br>Os Níveis de<br>de prévio a | ojeto<br>.o      |     |
|                                                           | Documento Principal: 🗐 Termo de Solicitação de Aux Financeiro - ANEXO III (clique aqui para editar conteúdo)                                                                                                    |                                                           |                  |     |

5. Em "Documentos" >> "Documento principal" clique em "Termo de Solicitação de Aux Financeiro – Anexo III".

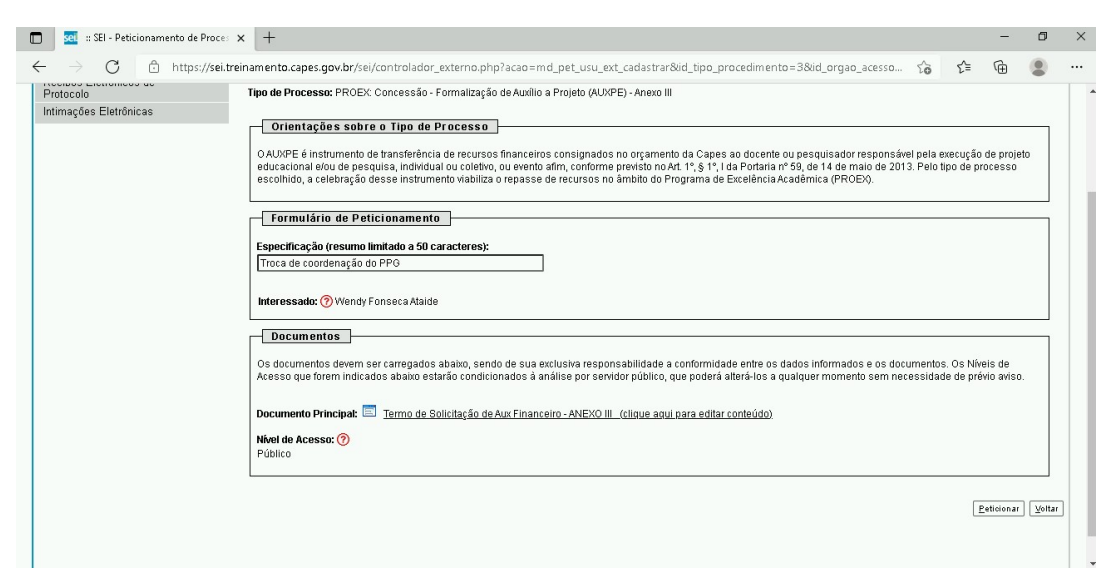

Em "Tipo" digite "Pesquisa Científica, Tecnológica e de Inovação".
 Em "Programa" digite "PROEX".

Em "Objetivo do projeto" digite "Troca na coordenação do Programa de Pós-Graduação".

Em "Justificativa para implementação do projeto" digite "Troca na coordenação do Programa de Pós-Graduação em \_\_\_\_\_ da \_\_\_\_". (Preencher o nome do PPG e da instituição).

| :: SEI - :: - Trabalho     | — Microsoft Edge                   |                                |            |                                  |                        |                           |                      |                       |           |          |               |                      |         | -         |       | ×  |
|----------------------------|------------------------------------|--------------------------------|------------|----------------------------------|------------------------|---------------------------|----------------------|-----------------------|-----------|----------|---------------|----------------------|---------|-----------|-------|----|
| 🙃 https://sei.tre          | inamento.capes.gov.b               | r/sei/controlador_e            | terno.php? | acao=md_pet_ed                   | itor_monta             | ar8tid_serie              | 5658(id_or           | gao_acesso            | _externo= | 0&infra_ | hash=         | 52c58ac46f85eacb     | 451a64  | 4b8383b32 | 20e   |    |
| 🔚 Salvar 🔎                 | b <mark>a   <i>a</i> N I S.</mark> | obe $X_1 = X^2 = \frac{a}{4}A$ | ¢a ∷∎- (   | ۵· ] 🕹 🛛 ا                       | <b>a 1</b> 2   2       | 9 6 1                     | Ω                    | 2   3 3               | <b>.</b>  | 3 🙇 :    | <b>\$</b> ]]1 | Fabela_Texto_Alinhad | lo_Esqu | lerda     | •     |    |
|                            |                                    |                                | AUXÍ       | ÍLIO FINANCEIRO<br>TERMO DE SOLI | A PROJETO<br>CITAÇÃO D | ) EDUCACIO<br>DE APOIO FI | NALEDEPI<br>NANCEIRO | SQUISA - A<br>PROJETO | UXPE      |          |               |                      |         |           |       |    |
| TIPO                       | Pesquisa Científica,               | Tecnológica e de in            | ovação     |                                  |                        |                           |                      |                       |           | OUTR     | ROS           |                      |         |           |       |    |
| PROJETO Nº                 |                                    | ACOR                           | DO Nº      |                                  |                        |                           |                      |                       |           | AUXP     | PEIN≌         |                      |         |           |       |    |
| PROGRAMA                   | PROEX                              | 0.00                           |            | 25                               |                        |                           |                      |                       |           | OUTR     | ROS           |                      |         |           |       |    |
| PROGRAMA DE F              | ÓS GRADUAÇÃO                       |                                |            |                                  |                        |                           |                      |                       |           |          |               |                      |         |           |       |    |
| IES                        |                                    |                                |            |                                  |                        |                           |                      |                       |           |          |               |                      |         |           |       |    |
| OBJETIVO DO PR             | OJETO                              | Troca                          | na coorden | iação do Program                 | ia de Pós-0            | Graduação.                |                      |                       |           |          |               |                      |         |           |       |    |
| JUSTIFICATIVA P<br>PROJETO | ARA IMPLEMENTAÇÃO                  | DO Troca                       | na coorden | nação do Program                 | a de Pós-G             | raduação e                | n                    | da                    |           |          |               |                      |         |           |       |    |
| POSSUI OUTRO #             | AUXÍLIO DA CAPES VIG               | ENTE?                          | SIM        | NÃO                              |                        |                           |                      |                       |           |          |               |                      |         |           |       |    |
| EM CASO POSITI             | VO JUSTIFICATIVA                   |                                |            |                                  |                        |                           |                      |                       |           |          |               |                      |         |           |       |    |
| 1 - DADOS DO BE            | NEFICIÁRIO                         |                                |            |                                  |                        |                           |                      |                       |           |          |               |                      |         |           |       |    |
| NOME (SEM ABR              | EVIATURA)                          |                                |            |                                  |                        |                           |                      |                       |           |          |               | CPF                  |         | S         | axo   |    |
| DATA DE NASCIN             | 1ENTO                              | IDENTIDADE                     |            |                                  | ÓRG2                   | Ó EMISSOF                 |                      | 1                     |           | UF       | D/            | ATA DE EMISSÃO       |         |           |       |    |
| NAC                        | IONALIDADE                         | PAÍS*                          |            |                                  | Nº DO P                | ASSAPORTE                 | *                    | 1                     |           |          |               |                      |         |           |       |    |
| BRASILEIRO                 | ESTRANGEI                          | RO *se estrangeiro             |            |                                  | VALIDA                 | DE*                       |                      |                       |           |          |               |                      |         |           | 1     |    |
| TIP                        | O DE VISTO                         |                                |            |                                  |                        |                           |                      |                       |           |          |               | ENDEREÇO PAR         | A CORP  | RESPONDÊ  | NCIA  | -  |
| PROVISÓRIC                 | PROFISSION/                        | AL VALIDADE                    |            |                                  |                        |                           |                      |                       |           |          |               | RESIDENCIA           | L       | PROFISS   | IONAL |    |
| ENDEREÇO RESID             | DENCIAL                            |                                |            |                                  |                        | 1                         | BAIRRO               |                       |           |          |               |                      |         |           |       | ٦. |

 Em "1 – Dados do beneficiário" preencha com os dados do novo coordenador. Os campos "Agência", "Conta" e "Nome da agência" não devem ser preenchidos. Não é necessário preencher "2 – instituição vinculada".

|                          | NISH            | <sub>H</sub> X <sub>I</sub> X <sup>2</sup> <sup>3</sup> <sub>4</sub> | а 4а 🛄 - | <b>⊠</b> • <b>3</b> |           | 9 C       | 1      | Ω     |           |        | المتا   |       | A \$ | Tabela  | a_Texto_Alinhado | _Esquerda | •           |
|--------------------------|-----------------|----------------------------------------------------------------------|----------|---------------------|-----------|-----------|--------|-------|-----------|--------|---------|-------|------|---------|------------------|-----------|-------------|
| L - DADOS DO BENEFICIÁ   | RIO             |                                                                      |          |                     |           |           |        |       |           |        |         |       |      |         |                  |           |             |
| NOME (SEM ABREVIATU      | RA)             |                                                                      |          |                     |           |           |        |       |           |        |         |       |      | CF      | PF               |           | Sexo        |
| ATA DE NASCIMENTO        |                 | IDENTIDA                                                             | DE       |                     | ÓF        | RGÃO EMI  | ISSOR  |       |           |        |         | UF    | 1    | DATA D  | E EMISSÃO        |           |             |
| NACIONALIE               | ADE             | PAÍS*                                                                |          |                     | Nº D      | O PASSAF  | PORTE* | k     |           |        |         |       |      |         |                  |           |             |
| BRASILEIRO               | ESTRANGEIRO     | *se estrange                                                         | iro      |                     | VALI      | DADE*     |        |       |           |        |         |       |      |         |                  |           |             |
| TIPO DE VIS              | sto             |                                                                      |          |                     |           |           |        |       |           |        |         |       |      | E       | NDEREÇO PAR4     | CORRESP   | ONDÊNCIA    |
| PROVISÓRIO               | PROFISSIONAL    | VALIDADE                                                             |          |                     |           |           |        |       |           |        |         |       |      |         | RESIDENCIAL      | Pf        | ROFISSIONAL |
| ENDEREÇO RESIDENCIAL     |                 |                                                                      |          |                     |           |           | В      | AIRRO |           |        |         |       |      |         |                  |           |             |
| CEP                      | >000006->000    | CIDA                                                                 | DE       |                     |           |           |        |       |           |        |         |       |      |         |                  |           | UF          |
| E-MAIL                   |                 |                                                                      |          |                     |           |           |        | TELEF | ONE       | 0      | XX) XXX | XX-XX | xx   |         |                  |           |             |
| DADOS BANCÁRIOS (CO      |                 | PECÍFICA PAR                                                         |          | TACÃO DOS REO       | IRSOS PAI | RA ESTE E |        | ·O);  |           |        |         |       |      |         |                  |           |             |
| BANCO                    | Banco do Brasil | AGÊN                                                                 |          | CONTA               |           | INCOLO    | NOJET  | NON   | /IE DA AI | GÊNCI4 | 4       |       | _    | _       |                  |           |             |
|                          |                 | . Tarabana ana                                                       |          |                     |           |           |        |       |           |        |         |       |      |         |                  |           |             |
| L.1 - FORMAÇAO ACADE     | MICA / TITULAÇA | 0                                                                    |          |                     |           |           |        |       |           |        |         |       |      |         |                  |           |             |
| ITTULU DE NIVEL MAIS A   | LIGOBIIDO       |                                                                      |          | l paío l            |           |           |        |       |           |        |         |       |      |         |                  |           |             |
| AREA/SUBAREA             |                 |                                                                      |          | PAIS                |           |           |        |       |           | ANOI   | NICIO   |       |      | A       | NO CONCLUSA      | -         |             |
| INSTITUÇÃO               |                 |                                                                      |          |                     |           |           |        |       |           |        |         |       |      | S       | IGLA             |           |             |
| 1.2 - ATUAÇÃO PROFISSI   | ONAL/LOCAL DE   | TRABALHO                                                             |          |                     |           |           |        |       |           |        |         | 181   |      |         |                  |           |             |
| NOTITI NO <sup>%</sup> O |                 |                                                                      |          |                     |           |           |        |       |           |        | SIGLA   |       | C    | GC/ out | JG/GESTÃO (se l  | ederal)   |             |

 Em "3 – concordância da instituição" preencha com os dados do representante da IES que irá assinar o Anexo III (reitor, pró-reitor, decano etc).

Todos os campos devem ser preenchidos.

É necessário que o representante da IES possua cadastro como usuário externo no SEI da Capes para assinar o Anexo III.

Após finalizado o peticionamento, caberá à equipe do PROEX disponibilizar o Anexo III para a assinatura do representante da IES.

| set :: SEI - :: - Trabalho — Microsoft Edge                                                                | -                                                                                                    |    |
|----------------------------------------------------------------------------------------------------|----------------------------------------------------------------------------------------------------|----|
| https://sei.treinamento.capes.gov.br/sei/controlador_exte                                                  | terno.php?acao=md_pet_editor_montar&id_serie=565&id_orgao_acesso_externo=0&infra_hash=52c58ac46f85eacb451a64b8383b320 | )e |
| $\begin{tabular}{ c c c c c c } \hline \hline \hline & & & & & \\ \hline \hline & & & & \\ \hline & & & &$ | 4a 🖫 • 🔕 • 📔 😹 😥   🗢 🧉 ୩ Ω   [Ξ ΙΞ   🗃 🗃 🖾   🗐 🏔 💲   [Tabela_Texto_Alinhado_Esquerda                                  | •  |
| ENDEREÇO DA INSTITUIÇÃO (logradouro)                                                                       |                                                                                                    | -  |
| BAIRRO                                                                                                    | CIDADE                                                                                                    |    |
| UF XX CEP X00006X00C TELEFON                                                                               | NE (XXX) X0000000000 EMAIL                                                                                            |    |
|                                                                                                    |                                                                                                    |    |
| 2 - INSTITUIÇÃO VINCULADA (caso não seja a mesma de atu                                                    | uação profissional)                                                                                                   |    |
| INSTITUIÇÃO                                                                                                | SIGLA CGC/ ou UG/GESTÃO (SE FEDERAL)                                                                                  |    |
| ÓRGÃO (Instituto, Faculdade, Escola, etc.)                                                                 |                                                                                                    |    |
| UNIDADE (Departamento, Laboratório, Núcleo, etc.)                                                          |                                                                                                    |    |
| ENDEREÇO DA INSTITUIÇÃO (logradouro)                                                                       |                                                                                                    |    |
| BAIRRO                                                                                                    | CIDADE                                                                                                    |    |
| UF XX CEP XXXXXX TELE                                                                                      | EFONE (XXXXXXXXXXXXXXXXXXXXXXXXXXXXXXXXXXXX                                                                           |    |
| 3 - CONCORDÂNCIA DA INSTITUIÇÃO                                                                            |                                                                                                    |    |
| NOME (SEM ABREVIATURA)                                                                                     | CPF Sex                                                                                                    | 0  |
| DATA DE NASCIMENTO                                                                                         | DE ÓRGÃO UF DATA DE EMISSÃO                                                                                           |    |
| CARGO                                                                                                    |                                                                                                    |    |
| 4 DIANO DE ADUCAÇÃO (DREENCUED COM O TOTAL DRD (                                                           | 1670)                                                                                                    |    |
| GRUPO/TIPO DE DESDESA                                                                                      |                                                                                                    |    |
| DESPESAS DE CUSTEIO                                                                                        |                                                                                                    |    |
| Bolsa de estudo                                                                                            |                                                                                                    |    |
|                                                                                                    |                                                                                                    |    |

9. Em "4 – Plano de aplicação" preencha <u>somente</u> os campos "Total de custeio" e "Total Geral" com o valor de custeio do PROEX concedido para o ano de 2021.

| :: SEI - :: - Trabalho — Microsoft Edge                                                                        | - 0                                                                                                    |   |
|----------------------------------------------------------------------------------------------------|----------------------------------------------------------------------------------------------------|---|
| https://sei.treinamento.capes.gov.br/sei/controlador_externo.php?                                              | acao=md_pet_editor_montar&id_serie=565&id_orgao_acesso_externo=0&infra_hash=52c58ac46f85eacb451a64b8383b320e |   |
| 🔄 Salvar 🖉 🖉 🥔 N I S. eee X, X <sup>3</sup> & A & Xa 🖽 -                                                       | 🗛 🕼 🕼 😥 ⊃ 🤇 1 Ω ) [Ε Ε Ε Ε Ξ 🐺 🖾 ) [Ε 🚳 💲 ] [Tabela_Texto_Centralizado 🔹                                     |   |
| CARGO                                                                                                    |                                                                                                    |   |
| 4 - PLANO DE APLICAÇÃO (PREENCHER COM O TOTAL PREVISTO)                                                        |                                                                                                    | - |
| GRUPO/TIPO DE DESPESA                                                                                          | VALOR SOLICITADO                                                                                             | - |
| DESPESAS DE CUSTEIO                                                                                            |                                                                                                    |   |
| Bolsa de estudo                                                                                                |                                                                                                    |   |
| Diária                                                                                                    |                                                                                                    |   |
| Material de Consumo                                                                                            |                                                                                                    |   |
| Passagem e Despesa com Locomoção                                                                               |                                                                                                    |   |
| Serviços de terceiros - Pessoa Física                                                                          |                                                                                                    |   |
| Serviços de terceiros - Pessoa Jurídica                                                                        |                                                                                                    |   |
| TOTAL DE CUSTEIO                                                                                               | R\$ X0000000K                                                                                                |   |
| DESPESAS DE CAPITAL                                                                                            |                                                                                                    |   |
| Equipamento e Material Permanente                                                                              |                                                                                                    |   |
| Instalações                                                                                                    |                                                                                                    |   |
| Aquisição/Desenvolvimento de Software                                                                          |                                                                                                    |   |
| TOTAL CAPITAL                                                                                                  |                                                                                                    |   |
| TOTAL GERAL                                                                                                    | R\$ >00000000                                                                                                |   |
| Aquisição/Desenvolvimento de Software<br>Aquisição/Desenvolvimento de Software<br>TOTAL CAPITAL<br>TOTAL GERAL | R\$10000000                                                                                                  |   |

10. Leia atentamente o campo "5 – Declaração". Clique em "Salvar" no canto superior esquerda da tela e assine o documento.

| sei a S | El - :: - Trabalho | o — Microsoft Edge                                                            | -                                                                                                    |            |
|---------|--------------------|-------------------------------------------------------------------------------|----------------------------------------------------------------------------------------------------|------------|
| Ô       | https://sei.t      | reinamento.capes.gov.br/sei/controlador_externo.php?acao=md_pe                | t_editor_montar&id_serie=565&id_orgao_acesso_externo=0&infra_hash=52c58ac46f85eacb451a64b8383b320r       | e          |
|         | Salvar 🔎           | <sup>b</sup> 2 Ø N I S ↔ X <sub>2</sub> x <sup>2</sup> & A <sub>a</sub> #- Ø- | 🛙 🖬 😺 🕽 😋 👖 Ω] [Ξ. Ξ.   🗵 🗷 🖬 🛄 [Ξ. 🏨 💲] [Tabela_Texto_Centralizado                                      | •]         |
|         |                    | TOTAL GERAL                                                                   | R\$ X0000000                                                                                             | -          |
|         | 5 - DECLA          | ARAÇÃO                                                                        |                                                                                                    |            |
| A       | o enviar este      | e documento à CAPES, o BENEFICIÁRIO DECLARA FORMALMENT                        | E:                                                                                                    |            |
| 1.      |                    | Conhecer o Regulamento que disciplina as condições gerais qu                  | e regem o presente Termo;                                                                                |            |
| 2.      |                    | Saber que o documento referido no item "a" é parte integrante                 | do presente Termo;                                                                                       |            |
| З.      |                    | Subscrever e concordar integralmente com o Regulamento;                       |                                                                                                    |            |
| 4.      |                    | Saber que os recursos serão liberados pela CAPES em função o                  | e suas disponibilidades orçamentárias e financeiras;                                                     |            |
| 5.      |                    | Que a conta bancária informada e o Cartão Pesquisa aprovado                   | se destinam específica e exclusivamente para gerir os recursos para execução do projeto aprovado;        |            |
| 6.      |                    | Que deverá utilizar os recursos de acordo com o estabelecido                  | no Plano de Aplicação aprovado pela CAPES e dentro do prazo de vigência do mesmo;                        |            |
| 7.      |                    | Que nos casos em que houver aprovação da CAPES em 2 (dois                     | grupos de despesa (custeio e capital), para o remanejamento entre estes, deverá haver a solicitação para | a tanto, j |
| 8.      |                    | Possuir anuência formal da INSTITUIÇÃO de execução do proje                   | to;                                                                                                    |            |
| 9.      |                    | No caso de o projeto incluir a concessão de bolsas:                           |                                                                                                    |            |
|         |                    | a) que indicará bolsista com nível correspondente ao da bo                    | sa concedida, pelo tempo estipulado e por meio do formulário próprio, e que responderá integralmente pe  | ela adequ  |
|         |                    | b) que comunicará à CAPES a substituição do bolsista nos c                    | asos em que isso seja previsto e permitido;                                                              |            |
|         |                    | c) que manterá em arquivo documento assinado pelo bolsis                      | ta, declarando conhecer as regras da bolsa que receberá e comprometendo-se a acatá-las integralmente,    | devendo    |
|         |                    | d) que o pagamento das bolsas será efetuado diretamente                       | ao bolsista, mediante depósito mensal em conta corrente por ele indicada, e que a vigência das bolsas nã | o poderá   |
| 10      | D.                 | Que manterá sob sua guarda os documentos comprobatórios o                     | os pagamentos efetuados, até 20 (vinte) anos após a aprovação final das contas da CAPES pelo Tribunal d  | le Contas  |
| 1       | 1.                 | Que está sujeito às normas da CAPES e às condições contidas                   | na legislação correlata que rege a execução de Auxílios e instrumentos congêneres, no que couber;        | -          |

- 11. O peticionamento foi concluído.
- 12. O Anexo III será disponibilizado, pela equipe do PROEX, para a assinatura do representante da IES.
- 13. Os PPGs que já realizaram peticionamento do Anexo III, que esteja em desacordo com as orientações acima, deverão realizar um novo peticionamento.